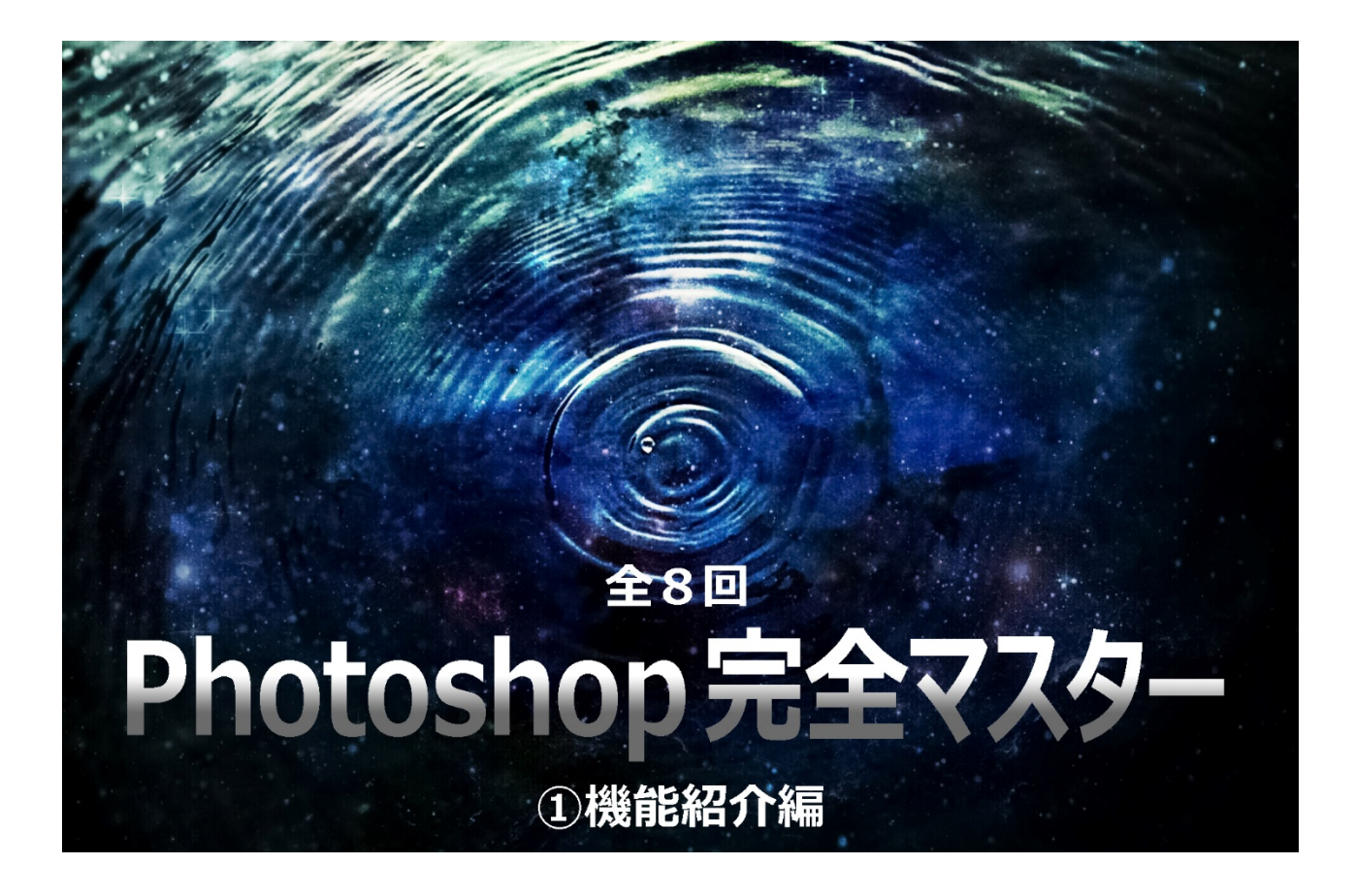

# 目次

| 【課題】Photoshop でバナーを作ってみよう!      | 2  |
|---------------------------------|----|
| (1) バナーって何?                     | 2  |
| (2) バナー制作の手順                    | 3  |
| (3) 材料を確認しよう                    | 3  |
| (4)メイン写真(モデルイメージ)を加工する          | 4  |
| (5)メイン写真(モデルイメージ)を補整する          | 6  |
| (6) 商品写真(置き撮り写真)を加工する           | 8  |
| (7.)カラーバリエーションの作成(置き撮り写真を色加工する) | 14 |
| (8.) レイアウト                      | 15 |
| (9.) キャッチコピーを入れる                |    |

# 【課題】Photoshop でバナーを作ってみよう!

(1)バナーって何?

WEB サイトや SNS 上でよく見かけるバナー。

パソコンやスマートフォンでバナーを見かけて思わずクリックしてしまった、という経験をお持ちの方も多いの ではないでしょうか。

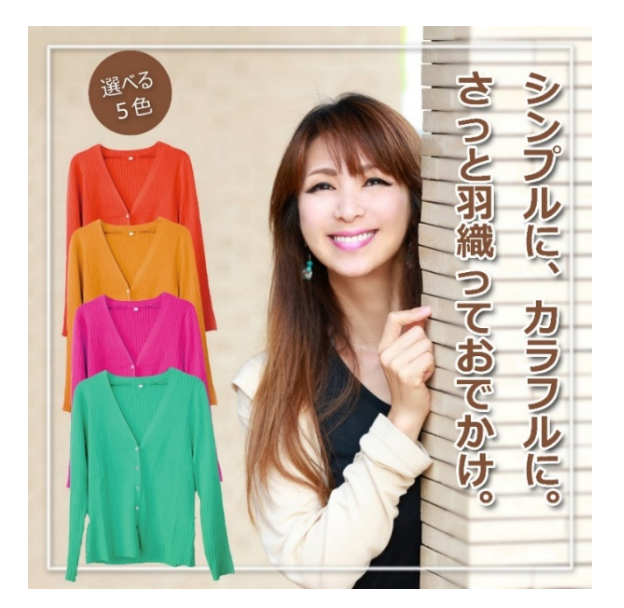

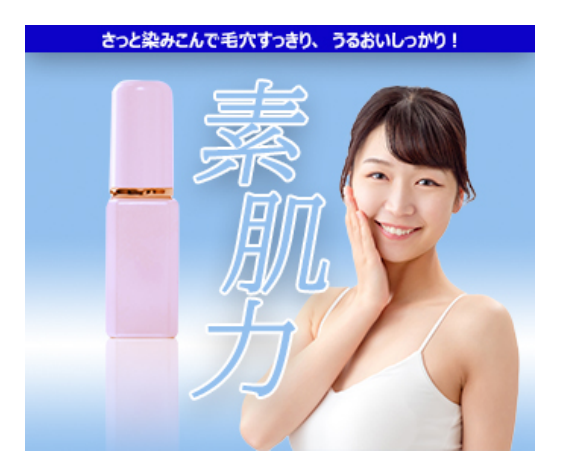

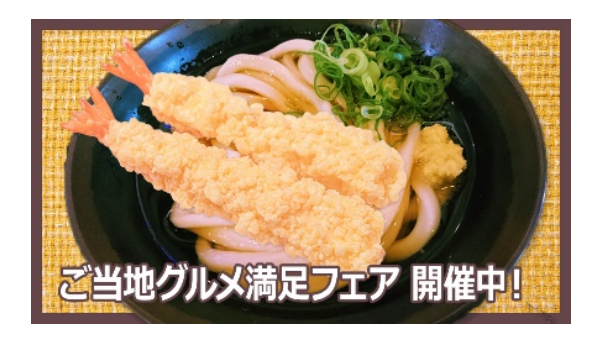

バナーには元々「旗」「のぼり」「横断幕」といった意味があります。 集客のための目印として WEB サイト上のあちこちで見かけますね。 ユーザーがこのバナーをクリックすることでネットショップや WEB サイトへ導き、 集客のための役割を果たしているのです。 今回の課題ではこのバナー制作を通して、Photoshop の機能を学習します。

#### (2) バナー制作の手順

本来、バナーはいきなり制作からスタートするものではありません。 先にコンセプトやターゲットの設定、取材や撮影などが先におこなわれます。 今回は前段階が完了し、素材写真やキャッチコピーは揃った状態から始めます。

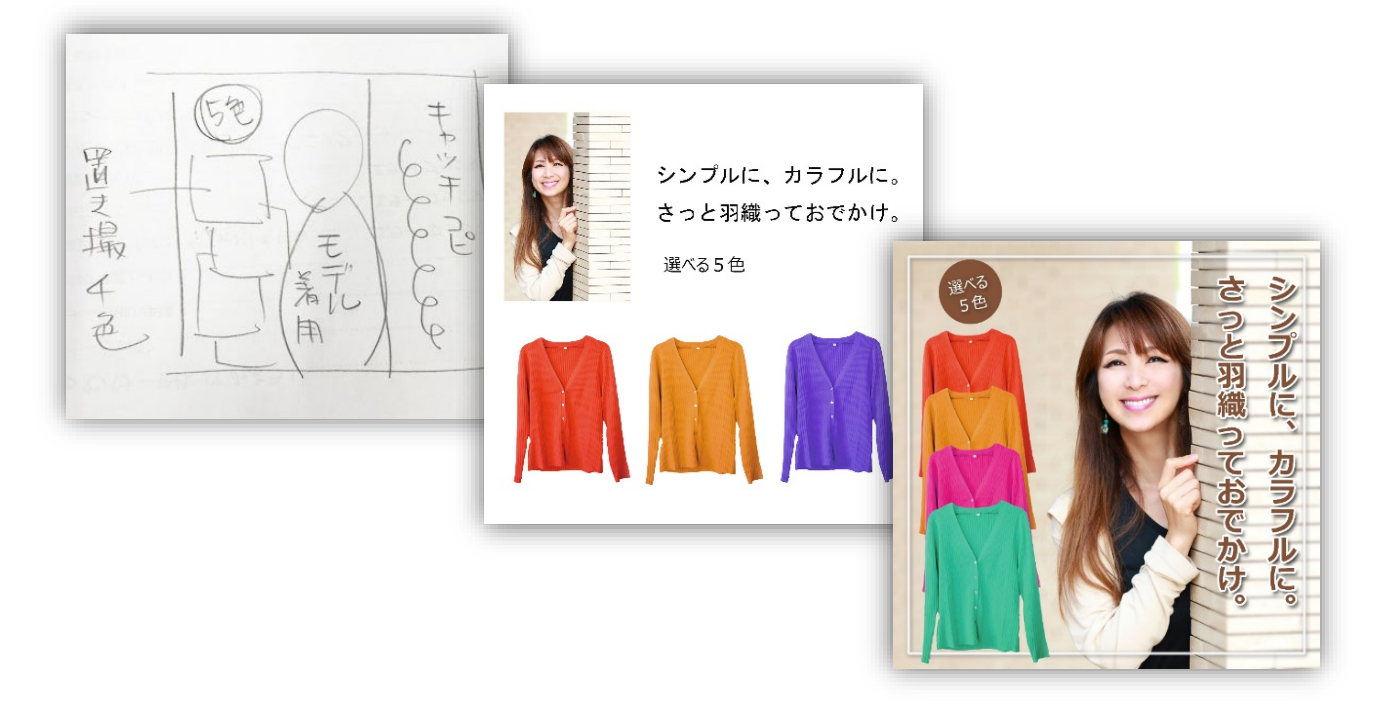

(3)材料を確認しよう

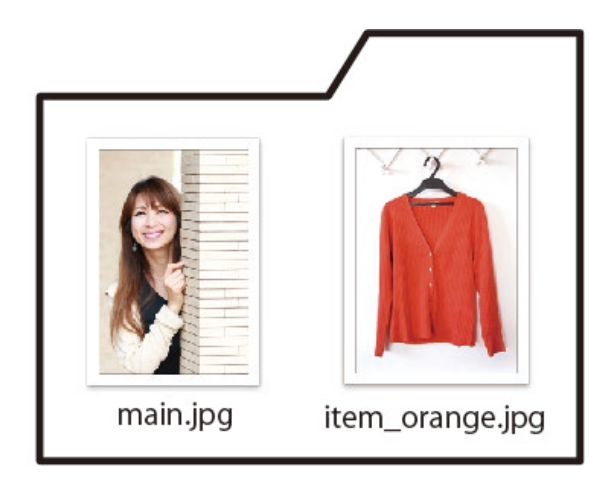

フォルダ「sozai」の中に2点の画像ファイルが入っていることを確認しましょう。

このファイルを Photoshop で開きます。

(注) 画像はダブルクリックで開くとフォトビューアやプレビューなど違うアプリが起動してしまう場合があります。
画像ファイルを右クリック → このアプリケーションで開く→ Photoshop を選択するか、もしくは Photoshop から ファイル → 開く → 画像を選択 で開くことができます。

### (4)メイン写真(モデルイメージ)を加工する

「sozai」フォルダの「main.jpg」を Photoshop で開きましょう。

#### 写真の幅を広げる ★カンバスサイズの変更

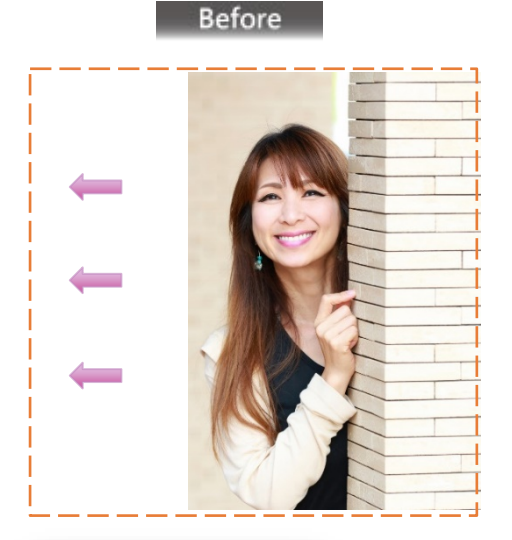

After 広げた部分にも壁が続いているように見せる

| イメージ(I)                     | レイヤー(L)                   | <b></b> | 選択範       | 囲( |  |  |  |  |  |  |  |
|-----------------------------|---------------------------|---------|-----------|----|--|--|--|--|--|--|--|
| ₹-ド(N                       | 1)                        |         |           | ۲  |  |  |  |  |  |  |  |
| 色調補                         | 正(J)                      |         |           | Þ  |  |  |  |  |  |  |  |
| 自動トー                        | ン補正(N)                    | Shif    | it+Ctrl+L |    |  |  |  |  |  |  |  |
| 自動コントラスト(U) Alt+Shift+Ctrl+ |                           |         |           |    |  |  |  |  |  |  |  |
| 自動力                         | 5-補正(O)                   | Shif    | t+Ctrl+E  | 3  |  |  |  |  |  |  |  |
| 画像解                         | 像度(l)                     | А       | lt+Ctrl+  | ſ. |  |  |  |  |  |  |  |
| カンバス                        | サイズ(S)                    | A       | t+Ctrl+C  |    |  |  |  |  |  |  |  |
| 画像の                         | 回転(G)<br><sup>E</sup> (P) | R       |           | ۲  |  |  |  |  |  |  |  |
| トリミング                       | 7(R)                      |         |           |    |  |  |  |  |  |  |  |
| すべての                        | 領域を表示                     | :(V)    |           |    |  |  |  |  |  |  |  |
| 複製(D                        | )                         |         |           |    |  |  |  |  |  |  |  |
| 画像操                         | 作(Y)                      |         |           |    |  |  |  |  |  |  |  |
| 演算(C)                       | )                         |         |           |    |  |  |  |  |  |  |  |
| 変数(B)                       |                           |         |           | Þ  |  |  |  |  |  |  |  |
| データセ                        | ットを適用(L                   | )       |           |    |  |  |  |  |  |  |  |
| トラッピン                       | ッグ(T)                     |         |           |    |  |  |  |  |  |  |  |
| 解析(A                        | )                         |         |           | •  |  |  |  |  |  |  |  |

モデル写真が縦長なので正方形に幅を広げます。 イメージ →カンバスサイズ をクリックします。 カンバスサイス → 幅(W)の値を縦と同じ 1920px に設定します。

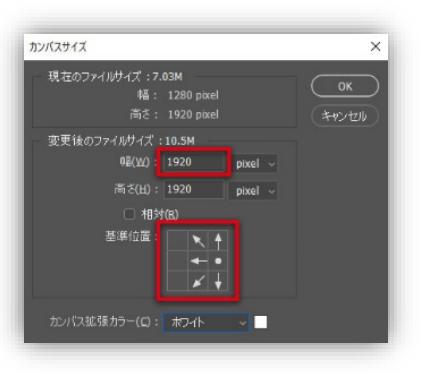

下の「カンバス拡張カラーを 「ホワイト」に設定したら OK を 押します。

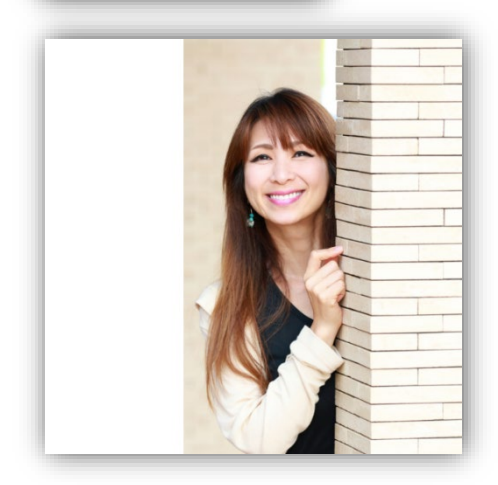

写真の左側が広がりました。 しかし広げた箇所が真っ白なままで不自然です。 広げた白い部分にもモデルの後ろの壁が続いて見えるように 加工しましょう。

#### 写真の空白部分をコンテンツで塗りつぶす ★コンテンツに応じた塗りつぶし

広げた部分は壁が続いて見えるよう加工します。 長方形選択ツールで左側の白い部分をドラッグで選択します。

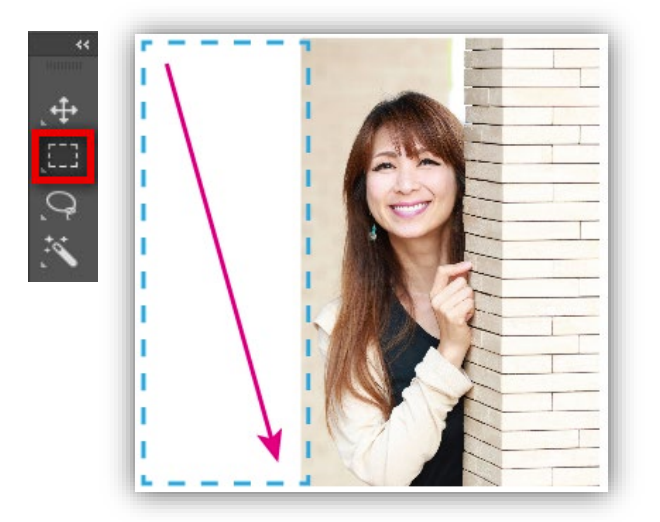

| 編集(E) イメージ(I) レイヤー(L) | 書式(Y) 選択範囲(S |  |  |  |  |  |
|-----------------------|--------------|--|--|--|--|--|
| 移動の取り消し(O)            | Ctrl+Z       |  |  |  |  |  |
| やり直し(O)               | Shift+Ctrl+Z |  |  |  |  |  |
| 最後の状態を切り替え            | Alt+Ctrl+Z   |  |  |  |  |  |
| フェード(D)               | Shift+Ctrl+F |  |  |  |  |  |
| カット(T)                | Ctrl+X       |  |  |  |  |  |
| ⊐ピ–(C)                | Ctrl+C       |  |  |  |  |  |
| 結合部分をコピー(Y)           | Shift+Ctrl+C |  |  |  |  |  |
| ペースト(P)               | Ctrl+V       |  |  |  |  |  |
| 特殊ペースト(I)             | •            |  |  |  |  |  |
| 消去(E)                 |              |  |  |  |  |  |
| 検索                    | Ctrl+F       |  |  |  |  |  |
| スペルチェック(H)            |              |  |  |  |  |  |
| 検索と置換(X)              |              |  |  |  |  |  |
| 塗りつぶし(L)              | Shift+F5     |  |  |  |  |  |
| 境界線を描く(S)             |              |  |  |  |  |  |
| コンテンツに応じた塗りつぶし        |              |  |  |  |  |  |

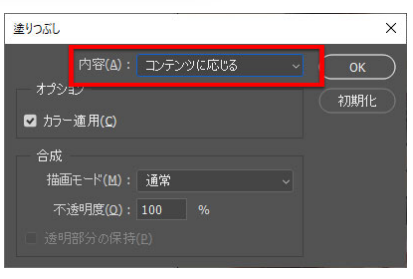

編集 → 塗りつぶし をクリック します。 内容:を「コンテンツに応じる」 に設定して OK を押します。

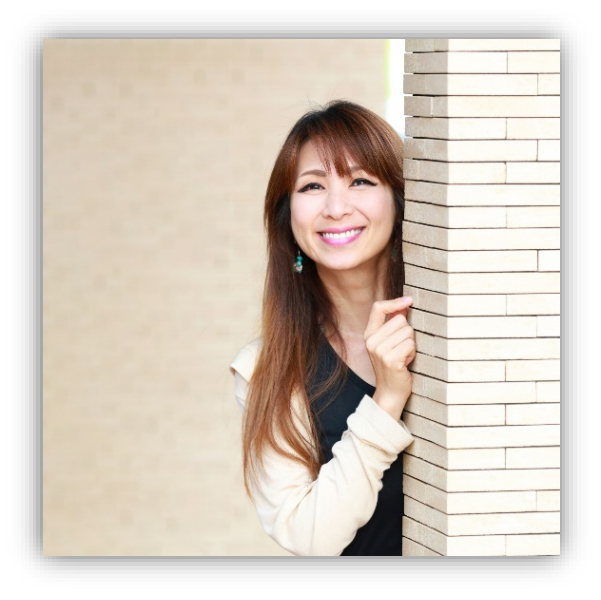

白い部分が壁と同じ色で塗りつぶされました。 これでバナーの土台となる部分が完成しました。

#### コンテンツに応じる

画像の選択部分を、画像の他の部分から サンプリングして隙間なく塗りつぶす 方法。画像内の不要な箇所を塗りつぶし たり、特定の範囲を広げたりできる機能 です。

## (5)メイン写真(モデルイメージ)を補整する

人物の肌を補整する ★パッチツール

#### Before

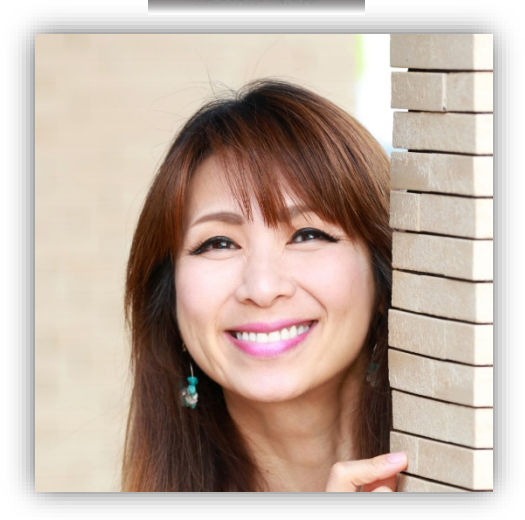

After

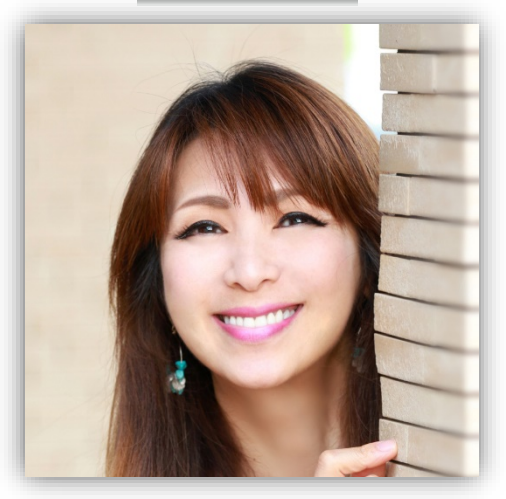

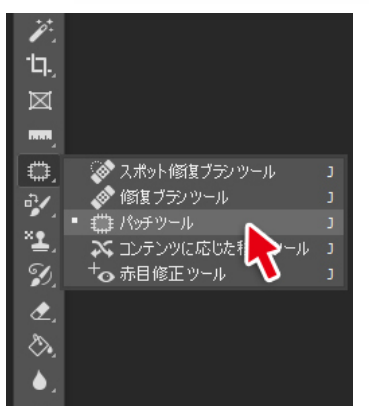

ツール → パッチツールを選択します。 プロパティパネルからバッチ:→ 通常 を選択します。 (コンテンツに応じる)を使用する場合もあります。

| Ps | ファイ | (ル(F) | 編 | 集(E) | 1X- | ジ(I) | 61 | (ヤー(l | L) | ₽ī | ť(Y) | 選択範 | 囲(S) | 71) | レター | (T) | 3D(D) | 表示 | - |
|----|-----|-------|---|------|-----|------|----|-------|----|----|------|-----|------|-----|-----|-----|-------|----|---|
| f  |     |       |   |      | •   | ٦    | Ð  |       | 애チ |    | 避    |     |      | ~   | ע   | ース  | 褀     | 製先 |   |

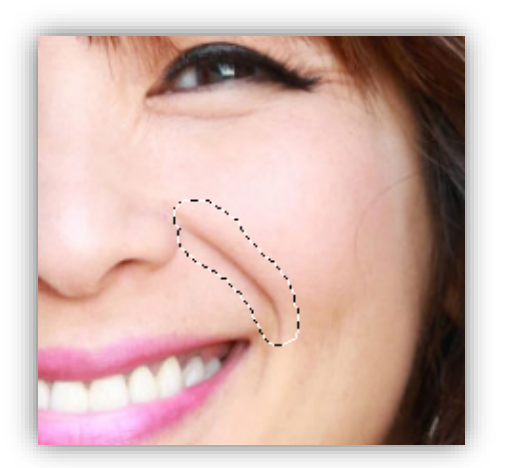

パッチツールで頬のしわが目立つ部分を かこむようにドラッグします。